## User manual for booking Daily Peak capacity in the SMCS

**Step 1:** After logging in to the system, please navigate to *"Trade -> Capacity Sale -> Daily Capacity -> Capacity Claim"* surface, using the menu on the left side of the screen. The system displays the surface that serves for capacity booking.

|                                  |   |          |                                  | 1                             |                             |                                   |                                |                              |
|----------------------------------|---|----------|----------------------------------|-------------------------------|-----------------------------|-----------------------------------|--------------------------------|------------------------------|
| Remaining session time: 29:47    |   |          |                                  |                               |                             |                                   |                                |                              |
| Capacity claim                   |   |          |                                  |                               |                             |                                   |                                |                              |
| Main Menu                        |   |          |                                  |                               |                             |                                   |                                |                              |
| Profile                          |   |          |                                  |                               | CAPACITY CLAIM              |                                   |                                |                              |
| Messages                         |   | Gas d    | av -from -to: 13/09/16           | - 16/09/16                    |                             |                                   |                                |                              |
| Base data                        |   | 040 4    | Contract:                        | 10/03/10                      | * The claimed o             | apacity must be dividable         | by the numbers of the hours of | the day                      |
| Trade                            |   |          | contract: 2010                   | 5_2017_Contract1              | The claimed c               | apacity must be unuable           | by the numbers of the nours of | the day.                     |
| Capacity sale<br>Capacity riport |   | Gas day  | Injection<br>Contracted capacity | Injection<br>Claimed capacity | Injection<br>Total capacity | Withdrawal<br>Contracted capacity | Withdrawal<br>Claimed capacity | Withdrawal<br>Total capacity |
| Contracts<br>Transactions        | + | 13/09/16 | 10,000 kWh                       | 0 kWh 🙎                       | 10,000 kWh                  | 10,000 kWh                        | 0 kwh 🙎                        | 10,000 kWh                   |
| Daily capacity                   | + | 14/09/16 | 10,000 kWh                       | 0 kwh 😫                       | 10,000 kWh                  | 10,000 kWh                        | 0 kwh 🙎                        | 10,000 kWh                   |
| Daily peak list                  | + | 15/09/16 | 10,000 kWh                       | 0 kwh 🙎                       | 10,000 kWh                  | 10,000 kwh                        | 0 kwh 😰                        | 10,000 kwh                   |
| Nomination                       |   |          |                                  |                               | Canadity daim               |                                   |                                |                              |
| Allocation                       |   |          |                                  |                               | Capacity claim              |                                   |                                |                              |
| Balance                          |   |          |                                  |                               |                             |                                   |                                |                              |
| Gasquality                       |   |          |                                  |                               |                             |                                   |                                |                              |
| Reports                          |   |          |                                  |                               |                             |                                   |                                |                              |
| Capacity auction                 |   |          |                                  |                               |                             |                                   |                                |                              |
| Quit                             |   |          |                                  |                               |                             |                                   |                                |                              |

**Step 2:** Please select the desired period in order to see the claimed capacity, and to claim additional Daily Peak capacity demand for the chosen period, even for several days ahead:

| Remaining session time: 29:47                                                    |   |          |                                  |                               |                             |                                   |                                  |                             |
|----------------------------------------------------------------------------------|---|----------|----------------------------------|-------------------------------|-----------------------------|-----------------------------------|----------------------------------|-----------------------------|
| Capacity claim                                                                   |   |          |                                  |                               |                             |                                   |                                  |                             |
| Main Menu                                                                        | _ |          |                                  |                               |                             |                                   |                                  |                             |
| Profile                                                                          |   |          |                                  |                               | CAPACITY CLAIM              |                                   |                                  |                             |
| Messages                                                                         |   | Gas d    | ay -from -to: 13/09/16           | - 16/09/16                    |                             |                                   |                                  |                             |
| Base data                                                                        |   | _        | Contract: 2016                   | 2017 Contract1                | * The claimed c             | apacity must be dividable         | e by the numbers of the hours of | the day.                    |
| Trade                                                                            |   |          | 2010                             |                               |                             |                                   |                                  |                             |
| Capacity sale<br>Capacity riport                                                 |   | Gas day  | Injection<br>Contracted capacity | Injection<br>Claimed capacity | Injection<br>Total capacity | Withdrawal<br>Contracted capacity | Withdrawal<br>Claimed capacity   | Withdrawal<br>Total capacit |
| Contracts                                                                        | + | 13/09/16 | 10,000 kWh                       | 0 kwh 🔽                       | 10,000 kWh                  | 10,000 kWh                        | 0 kwh 2                          | 10,000 k                    |
| Daily capacity                                                                   | + | 14/09/16 | 10,000 kWh                       | 0 kwh 😰                       | 10,000 kWh                  | 10,000 kWh                        | 0 kWh 💈                          | 10.000 k                    |
| Capacity claim                                                                   | + | 15/09/16 | 10.000 kWh                       | 0 kwb 💈                       | 10.000 kWh                  | 10.000 kwh                        | 0 kwb 💈                          | 10.000 k                    |
| Durry peak inse                                                                  |   |          |                                  |                               |                             |                                   |                                  |                             |
| Nomination                                                                       |   |          |                                  |                               | Capacity claim              |                                   |                                  |                             |
| Nomination<br>Allocation                                                         |   |          |                                  |                               |                             |                                   |                                  |                             |
| Nomination<br>Allocation<br>Balance                                              |   |          |                                  |                               |                             |                                   |                                  |                             |
| Nomination<br>Allocation<br>Balance<br>Gasquality                                |   |          |                                  |                               |                             |                                   |                                  |                             |
| Nomination<br>Allocation<br>Balance<br>Gasquality<br>Reports                     |   |          |                                  |                               |                             |                                   |                                  |                             |
| Nomination<br>Allocation<br>Balance<br>Gasquality<br>Reports<br>Capacity auction |   |          |                                  |                               |                             |                                   |                                  |                             |

| MAGYAR ZANOLO<br>AN MYN CAUPTINIA |                                        |          | 1                                | -                               |                             |                                   |                                  |                              |
|-----------------------------------|----------------------------------------|----------|----------------------------------|---------------------------------|-----------------------------|-----------------------------------|----------------------------------|------------------------------|
| Remaining session time: 29:47     |                                        |          |                                  |                                 |                             |                                   |                                  |                              |
| Capacity claim                    |                                        |          |                                  |                                 |                             |                                   |                                  |                              |
| Main Menu                         |                                        |          |                                  |                                 | CAPACITY CLAIM              |                                   |                                  |                              |
| Messages<br>Base data             | Gas day -from -to: 13/09/16 - 16/09/16 |          |                                  |                                 |                             |                                   |                                  |                              |
| Trade                             |                                        | <        | Contract: 2016                   | _2017_Contract1                 | * The claimed c             | apacity must be dividable         | by the numbers of the hours of t | he day.                      |
| Capacity sale<br>Capacity riport  |                                        | Gas day  | Injection<br>Contracted capacity | Injection<br>Claimed capacity   | Injection<br>Total capacity | Withdrawal<br>Contracted capacity | Withdrawal<br>Claimed capacity   | Withdrawal<br>Total capacity |
| Contracts<br>Transactions         | +                                      | 13/09/16 | 10,000 kWh                       | 0 kwh <table-cell></table-cell> | 10,000 kWh                  | 10,000 kWh                        | 0 kwh 🙎                          | 10,000 kWh                   |
| Daily capacity                    | +                                      | 14/09/16 | 10,000 kWh                       | 0 kwh <table-cell></table-cell> | 10,000 kWh                  | 10,000 kWh                        | 0 kwh 🙎                          | 10,000 kWh                   |
| Daily peak list                   | +                                      | 15/09/16 | 10,000 kWh                       | 0 kwh <table-cell></table-cell> | 10,000 kwh                  | 10,000 kwh                        | 0 kwh <table-cell></table-cell>  | 10,000 kwh                   |
| Nomination<br>Allocation          |                                        |          |                                  |                                 | Capacity claim              |                                   |                                  |                              |
| Balance                           |                                        |          |                                  |                                 |                             |                                   |                                  |                              |
| Gasquality                        |                                        |          |                                  |                                 |                             |                                   |                                  |                              |
| Reports                           |                                        |          |                                  |                                 |                             |                                   |                                  |                              |
| Capacity auction<br>Quit          |                                        |          |                                  |                                 |                             |                                   |                                  |                              |
| <b>,</b>                          |                                        |          |                                  |                                 |                             |                                   |                                  |                              |

**Step 3:** Please select the contract for which the Daily Peak capacity demand should be claimed:

The system user may see the contracted daily capacities referring to the chosen contract for every gas day. Furthermore, this screen helps the user to record additional Daily Peak capacities as well.

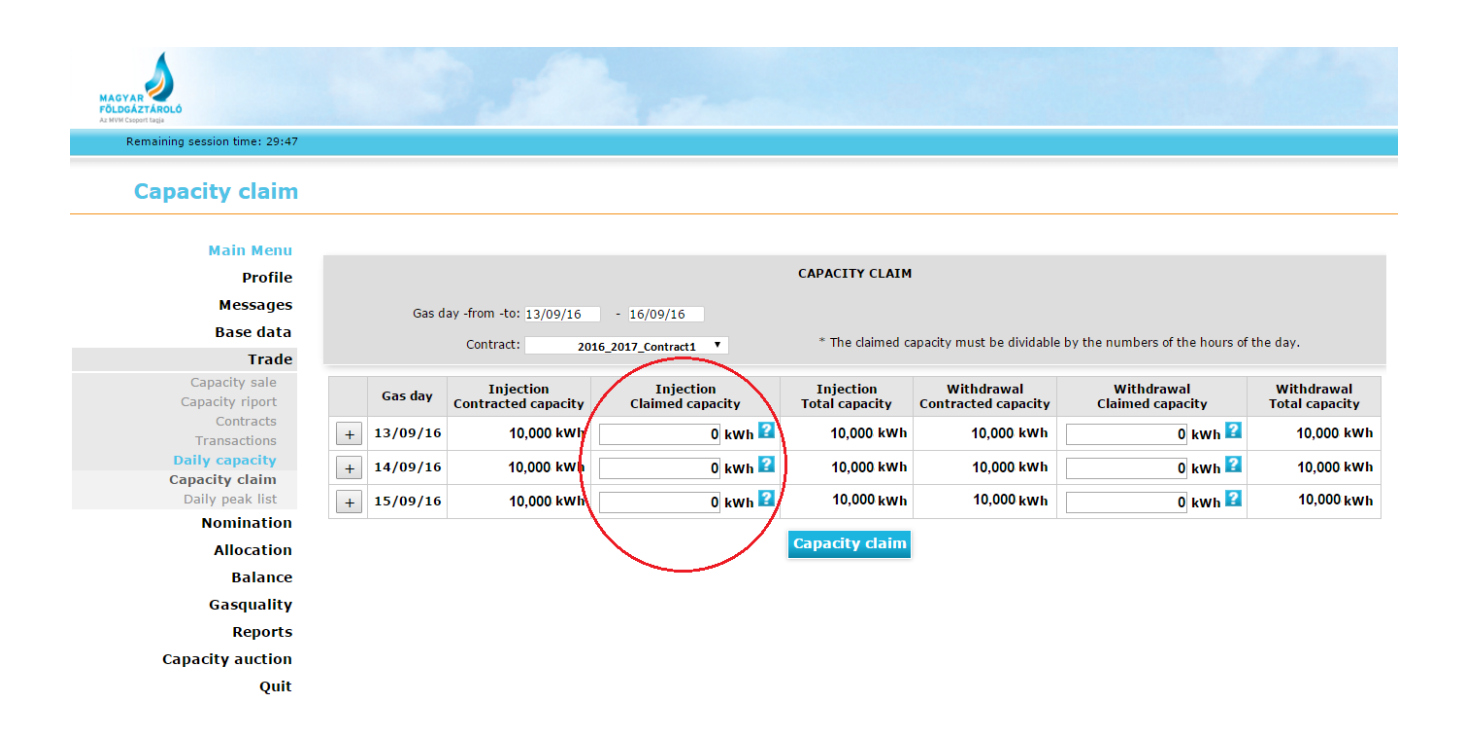

The claimed demands have to be dividable by the number of the hours of the given day. In case the claimed values do not meet this requirement, the system automatically performs rounding.

By moving the cursor above the icon "?", the quantity of the remaining available capacity can be seen.

(Daily Peak plus optional service is offered based on the "first come first served" rule.)

| Capacity claim  |   |          |                        |                   |                           |                             |
|-----------------|---|----------|------------------------|-------------------|---------------------------|-----------------------------|
| Main Menu       |   |          |                        |                   |                           |                             |
| Profile         |   |          |                        |                   | CAPACITY CLAIM            |                             |
| Messages        |   | Gas d    | av -from -to: 13/09/16 | - 16/09/16        |                           |                             |
| Base data       |   |          | Contract:              |                   | * The claimed c           | anacity must be dividable h |
| Trade           |   |          | 20:                    | 16_2017_Contract1 | The claimed e             |                             |
| Capacity sale   |   | Gas day  | Injection              | Injection         | Injection                 | Withdrawal                  |
| Capacity riport |   | ous uu,  | Contracted capacity    | Claimed capacity  | Total capacity            | Contracted capacity         |
| Transactions    | + | 13/09/16 | 10,000 kWh             | 0 kwh 🗗           | njection Claimable capaci | ty: 100,000 kWh             |
| Daily capacity  | + | 14/09/16 | 10,000 kWh             | 0 kwh 🛃           | 10,000 kWh                | 19,000 kWh                  |
| Daily peak list | + | 15/09/16 | 10.000 kWh             | 0 kwh 😫           | 10,000 kWh                | 10,000 kwh                  |
| Nomination      |   |          |                        |                   |                           |                             |
| Allocation      |   |          |                        |                   | Capacity claim            |                             |
| Balance         |   |          |                        |                   |                           |                             |

**Step 4:** In order to confirm the indicated capacity claim, please click on "OK" button on the appearing pop-up window.

| WARNING!           |                         |
|--------------------|-------------------------|
| Do you want to sav | e daily capacity claim? |
| ок                 | Cancel                  |

**Step 5:** In case the value of the claimed capacity is below the value of the available capacity, the system accepts it, and gives a confirmation of the successful save:

## **Capacity claim**

| Main Menu<br>Profile<br>Messages<br>Base data<br>Trade        | Gas d              | ay -from -to: 13/09/16<br>Contract: 20 | - 16/09/16<br>D16_2017_Contract1 ▼ |
|---------------------------------------------------------------|--------------------|----------------------------------------|------------------------------------|
| Capacity sale<br>Capacity riport<br>Contracts<br>Transactions | Capacity claim sav | ed successfully!                       | Injection                          |
| Daily capacity                                                | Gas day            | Contracted capacity                    | Claimed capacity                   |
| Capacity claim<br>Daily peak list                             | + 13/09/16         | 10,000 kwh                             | 1,008 kwh 😫                        |
| Nomination                                                    | + 14/09/16         | 10,000 kWh                             | 0 kwh 🙎                            |
| Allocation<br>Balance                                         | + 15/09/16         | 10,000 kwh                             | 0 kwh 🛂                            |

## Step 6: Reporting

Please click on *"Daily Peak List", using the menu on the left side of the screen. The system navigates to the surface which helps the user in reporting the claimed daily peak capacities, by clicking on the <i>"Export"* button.

| Remaining session time: 29:47 |             |            |            |                     |                                  |                                            |
|-------------------------------|-------------|------------|------------|---------------------|----------------------------------|--------------------------------------------|
| Claimed daily p               | eaks        |            |            |                     |                                  |                                            |
| Main Menu                     |             |            |            |                     |                                  |                                            |
| Profile                       |             |            |            |                     | CLAIMED DAILT PEAKS              |                                            |
| Messages                      | * Va        | alid from: | 11/09/16   |                     | * Valid to: 15                   | /09/16                                     |
| Base data                     | * C         | ustomer:   | Customer_1 | •                   |                                  |                                            |
| Trade                         |             |            |            |                     | Search Export                    |                                            |
| Capacity sale                 |             |            |            |                     | Search                           |                                            |
| Capacity riport               | Gasday      | Cus        | tomer      | Contract            | Claimed Injection capacity [kWb] | Claimed Withdrawal capacity [kWh] Price [H |
| Transactions                  | 13/09/16 Cu | istomer 1  | comer      | 2016 2017 Contract1 | 1,008                            |                                            |
| Daily capacity                |             |            |            |                     |                                  |                                            |
| Daily peak list               |             |            |            |                     |                                  |                                            |
| Nomination                    |             |            |            |                     |                                  |                                            |
| Allocation                    |             |            |            |                     |                                  |                                            |
| Balance                       |             |            |            |                     |                                  |                                            |
| Casquality                    |             |            |            |                     |                                  |                                            |
| Gasquancy                     |             |            |            |                     |                                  |                                            |
| Reports                       |             |            |            |                     |                                  |                                            |